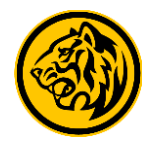

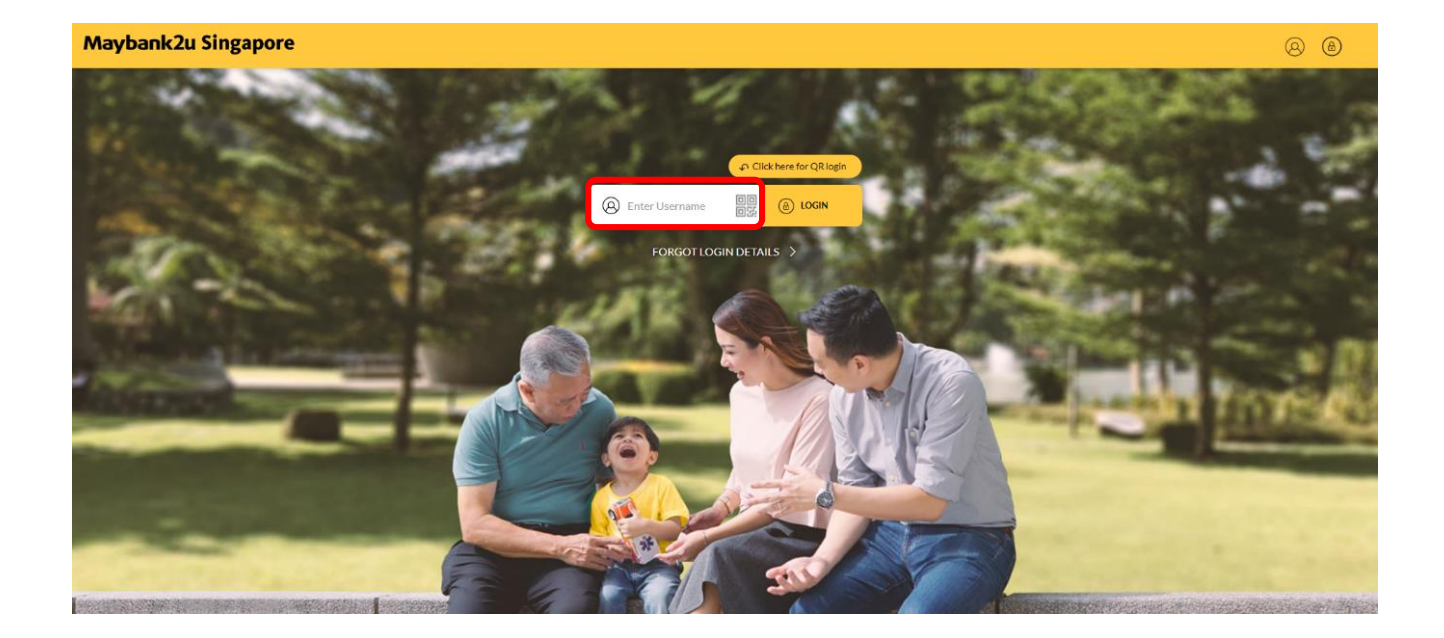

Step 1: Login to Maybank2u Online Banking with your username and password.

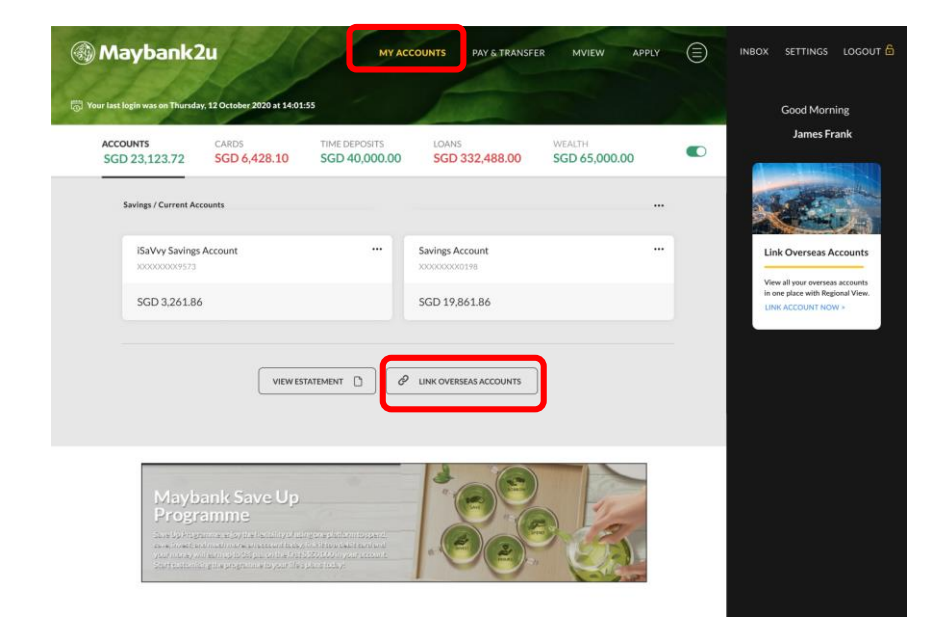

Step 2: There are 3 ways to link:

1) Under 'My Accounts', click on 'Link Overseas Accounts'.

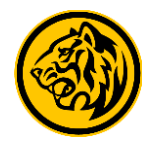

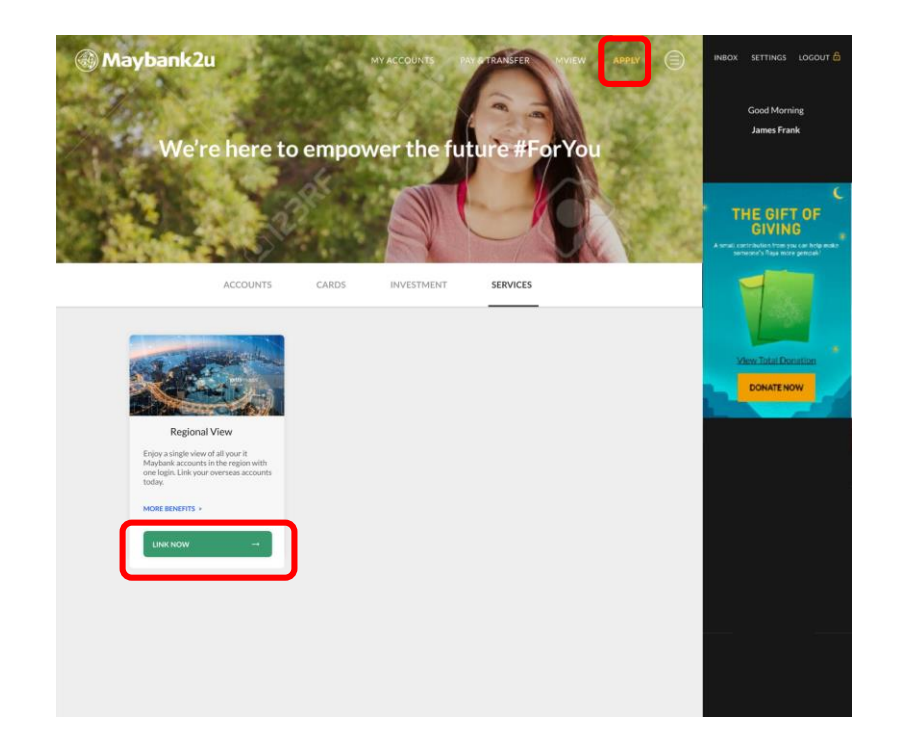

There are 3 ways to link:

2) Click **'Apply'**, and toggle to **'**Services' tab, select **'Link Now'** under Regional View.

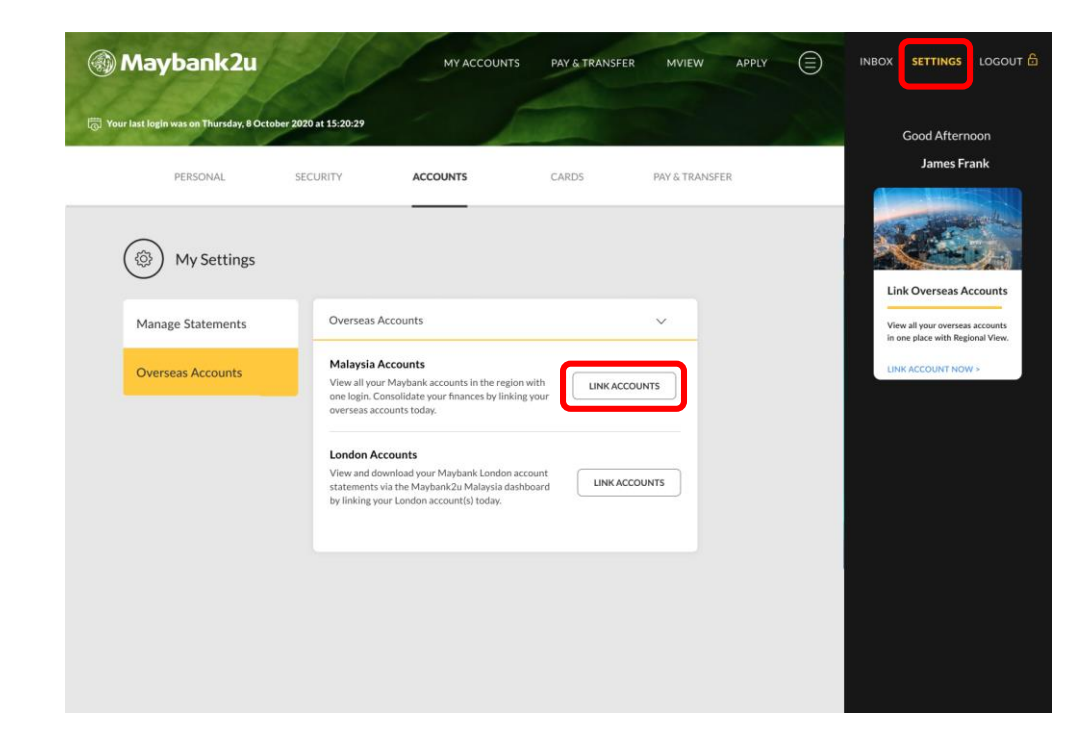

There are 3 ways to link:

3) Or click **'Settings'**, and toggle to 'Accounts' tab, select **'Link Accounts'** under Malaysia Accounts.

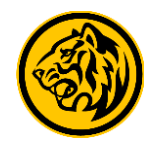

| SGD 28,274 | L23 SGD 6,428.10                                                                                                    | TIME DEPOSITS<br>SGD 40,000.00 | LOANS<br>SGD 332,488.00 | WEALTH<br>SGD 65,000.00 |   |                                                                         |
|------------|----------------------------------------------------------------------------------------------------|--------------------------------|-------------------------|-------------------------|---|-------------------------------------------------------------------------|
|            | Link Yo                                                                                                    | our Maybank N                  | 1alaysia Accour         | it                      |   | THE GIFT OF<br>GIVING                                                   |
|            | Maybank Malays                                                                                                    | a Account Link                 | ing                     |                         | ^ | mail, contribution from you can hotp mak<br>someone's Raya more gemoak? |
|            | All of your Current and Savings Accounts, Time/Fixed Deposits, Cards, Loans and Wealth will be linked to<br>Maybank2u SG Online and Mobile Banking for this Regional View service. |                                |                         |                         |   |                                                                         |
|            | BACK                                                                                                    |                                |                         | NEXT                    |   | DONATE NOW                                                              |
|            |                                                                                                    |                                |                         |                         |   |                                                                         |
|            |                                                                                                    |                                |                         |                         |   |                                                                         |

Step 3: Read and agree to the Terms & Conditions and click 'Next' to proceed.

| 👸 Your last login was on Thursday, 12 October 2020 at 14:01:55                                                            |                                                                                                    |           |
|----------------------------------------------------------------------------------------------------|----------------------------------------------------------------------------------------------------|-----------|
| ACCOUNTS CARDS<br>SGD 28,274.23 SGD 6,428,10                                                                              |                                                                                                    |           |
| Link Your<br>Maybank Malaysia /<br>All of your Current and Savings Acc<br>Singapore Maybank 20 Online Bank<br>to proceed. | Maybank Malaysia Account<br>Redirecting to Maybank2u Malaysia<br>You will be redirected to log in on Maybank2u Malaysia<br>authorise the account linking. | ×<br>iato |
| BACK                                                                                                    |                                                                                                    | IDT       |

Step 4: Click 'Proceed' to continue linkage.

(You will be redirected to Maybank2u Malaysia for authorisation and consent on account linking.)

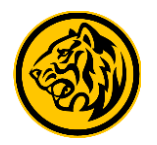

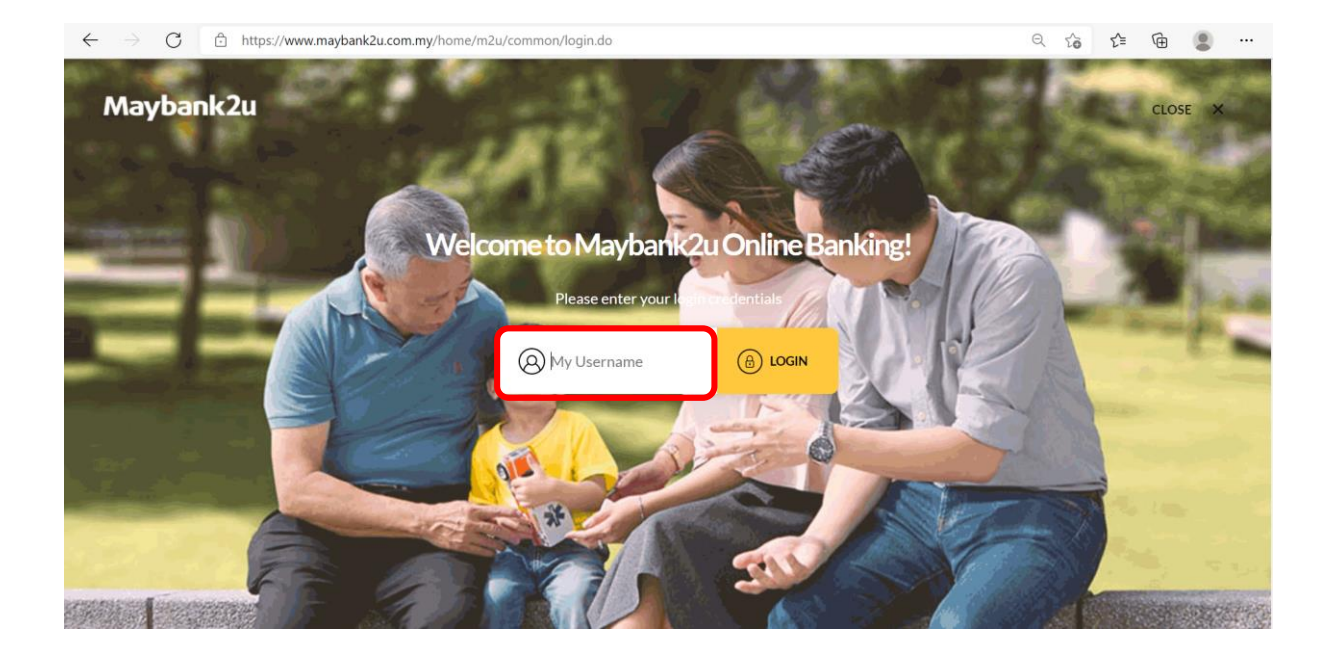

Step 5: Log in to your Maybank2u Malaysia account.

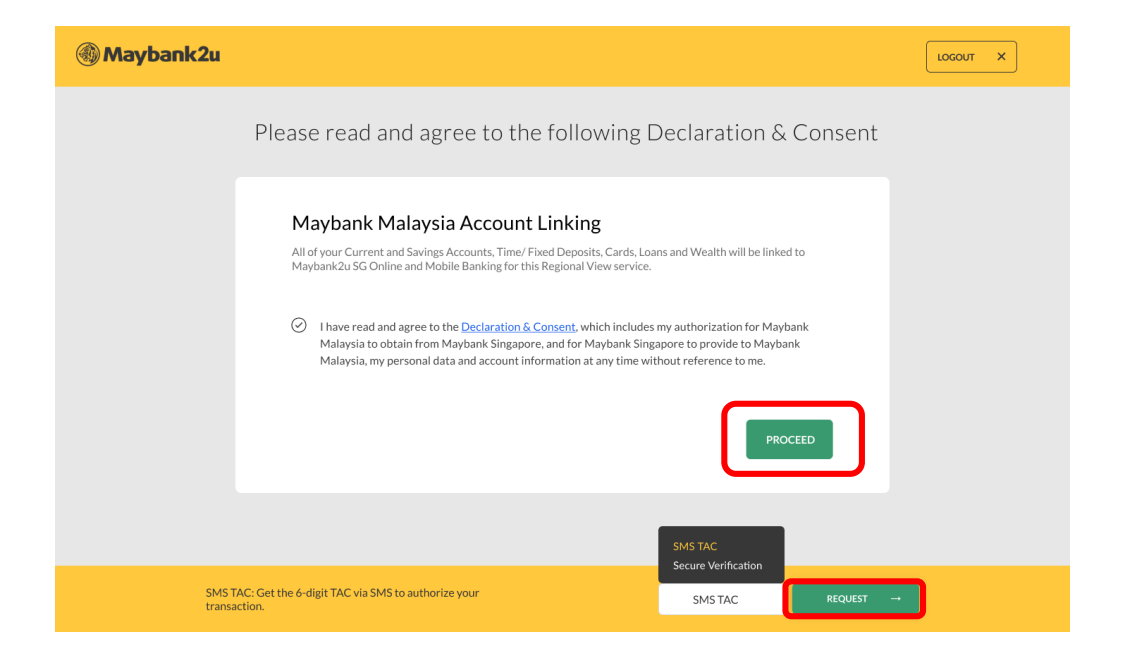

Step 6: Read and agree to the Declaration & Consent and click 'Proceed' to continue. Select your preferred authentication method and click 'Request'.

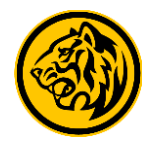

| 🛞 Maybank2u                                             |                                                                                                    |  |
|---------------------------------------------------------|----------------------------------------------------------------------------------------------------|--|
| Please re                                               |                                                                                                    |  |
| Mayba<br>All of your C<br>MaybankZu<br>© Thave<br>Malay | Redirecting to Maybank2u SG X Twill be linked to<br>You will be redirected back to Maybank2u SG to<br>complete the account linking.<br>PROCEED C to me.                                                     |  |
|                                                         |                                                                                                    |  |
| TAC has been sent.                                      | TAC has bees sent to 310 #732000 (17 Mer 2021 16 40.21)<br>If the phone number in not the same synce current number, kindly<br>update It at the nearest Maybank ATM. If you did not neceive,<br>citick here |  |

Step 7: Click '**Proceed**' to be redirected back to Maybank2u Singapore.

| Maybank2u MYAC                                                                |                                | COUNTS PAY & TRANSFE    | ER MVIEW APPLY          |   | INBOX SETTINGS LOGOUT 🔓    |  |  |
|-------------------------------------------------------------------------------|--------------------------------|-------------------------|-------------------------|---|----------------------------|--|--|
| To Your last login was on Thursday, 12 October 2020 at 14:01:5                | 5                              | 1000                    |                         | X | Good Morning               |  |  |
| ACCOUNTS CARDS<br>SGD 28,274.23 SGD 6,428.10                                  | TIME DEPOSITS<br>SGD 40,000.00 | LOANS<br>SGD 332,488.00 | WEALTH<br>SGD 65,000.00 |   | James Frank                |  |  |
| SINGAPORE ACCOUNTS 5GD 23,123.72                                              |                                |                         |                         |   | C                          |  |  |
| iSAVvy Savings Account                                                        |                                | Savings Account         |                         |   | THE GIFT OF<br>GIVING      |  |  |
| SGD 3,261.86                                                                  |                                | SGD 19,861.86           |                         |   | someone's Raya more genoak |  |  |
|                                                                               |                                |                         |                         |   |                            |  |  |
| <ul> <li>MALAYSIA ACCOUNTS MYR 15,554.56 (50)</li> </ul>                      | GD 5,150.51)                   |                         |                         |   | View Total Donation        |  |  |
| Wadiah Savings Account                                                        |                                | Maybank2U Savers        |                         |   | DONATE NOW                 |  |  |
| MYR 3,866.28                                                                  |                                | MYR 11,688.28           |                         |   |                            |  |  |
| You have successfully linked your Maybank Malaysia account(s) to Maybank2u SG |                                |                         |                         |   |                            |  |  |

Step 8: Linkage is completed. You can now view both your Maybank Singapore and Malaysia holdings. Simply toggle between other dashboards to view.